## Vocational Licence (VL) Application User Guide - Bus Driver's Vocational Licence (BDVL)

Documents to prepare before proceeding with below application For Singapore Citizens/ Singapore Permanent Resident (SPR) 1) Copy of colored NRIC (front and back) 2) Passport-sized photo 3) Non-refundable application fee of \$40 (acceptable mode: credit card/debit card) For FIN/Work Permit Holder 1) Passport-sized photo 2) Driving licence 3) Approval letter by MOM stating full name, FIN, occupation (Bus Driver/Bus Captain) and company name or copy of S Pass/Work Permit (Front and Back) 4) Employment letter stating "Bus Driver/Bus Captain" as your occupation. 5) Non-refundable application fee of \$40 (acceptable mode: credit card/debit card)

**Step 1**: Visit GoBusiness (GB) Portal (<u>www.gobusiness.gov.sg</u>) and login with your SingPass or Login ID.

| Welcome to | GoBusiness                                                                               |                                                                                                    |
|------------|------------------------------------------------------------------------------------------|----------------------------------------------------------------------------------------------------|
|            | Log in to GoBusi<br>Apply for or manage your                                             | ness Dashboard<br>licences & accreditations.                                                                |
|            | Users with no registered<br>Unique Entity Number (UEN)                                   | Users with a registered UEN                                                                                 |
|            | Log In for Individual Users<br>Register for a foreign<br>user account [3<br>Need Help? ] | Log In for Business Users<br>For foreign entities: <u>Register for</u><br><u>a Foreign Corppass account</u> |

Step 2: Upon successful login, go to "Licences", and click "Apply Licences".

| ۵ A Singo<br>م | pore Government Agency Website <u>How to identify</u><br>obusiness<br>STHOAPORE Dashboard My Submissions 1                                      | icences V Help V                                                                             | 0 |
|----------------|----------------------------------------------------------------------------------------------------|----------------------------------------------------------------------------------------------|---|
|                | Search by Government Agency, Licence or Appl                                                                                                    | Apply Licences                                                                               |   |
|                |                                                                                                    | My Licences                                                                                  |   |
|                | Welcome                                                                                                    | Renew Licences                                                                               |   |
|                |                                                                                                    | Amend Licences                                                                               |   |
| Help           | Quick Links Early Access                                                                                                    | Submit Returns                                                                               |   |
| us impre       | For Taxi & PHV Drivers, Bus Attendants and Se                                                                                                   | Verify Licence                                                                               |   |
| ove            | Apply / Renew yo<br>Private Hire Car<br>Vocational Licences<br>your medical re<br>Please use a co<br>Please use a co<br>Renew or Submit Modical | ur Taxi,<br>or Bus<br>or submit<br>port.<br>nputer<br>Repert 12<br>Apply for a SO Licence 12 |   |

**Step 3:** Scroll down the list of government agencies and look for "Land Transport Authority". Click on the drop-down list to locate "Apply for Bus Driver's Vocational Licence (BDVL)". Click "Apply" to proceed.

| L                                                | Ļ          |
|--------------------------------------------------|------------|
| Land Transport Authority (LTA)                   | $\bigcirc$ |
| Apply for Bus Driver's Vocational Licence (BDVL) | Apply      |

\*\*Alternatively, you may use the search function to find Land Transport Authority. Select "Available Services", scroll down to search for BDVL and click "Apply"

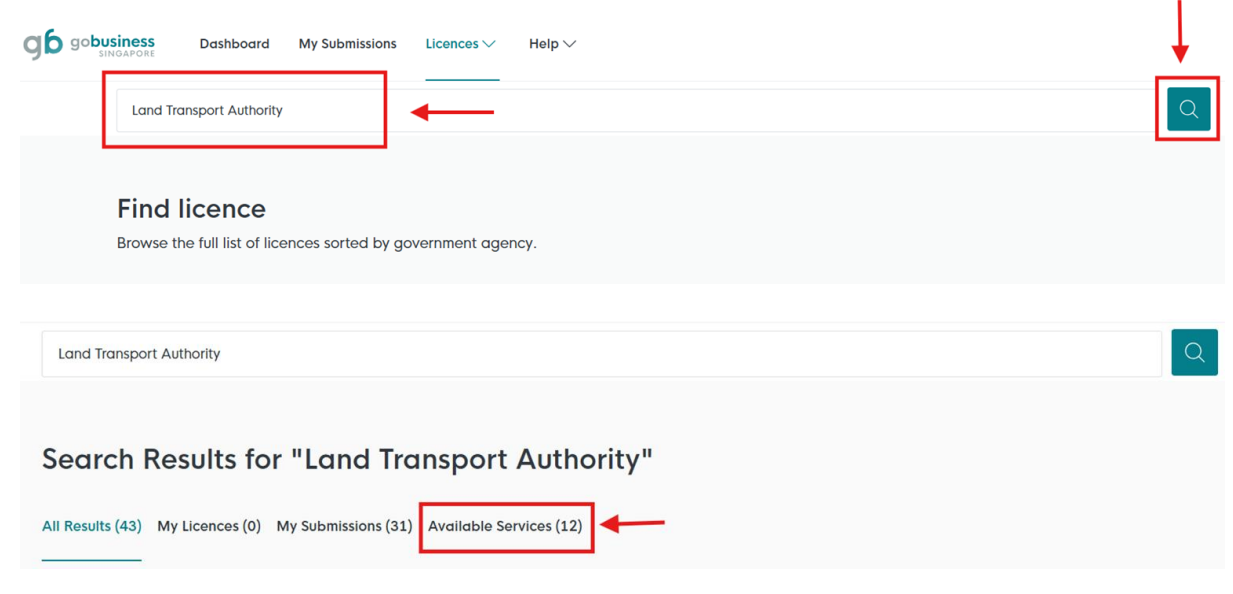

Step 4: Read the details of BDVL. Click "Apply" when ready to proceed.

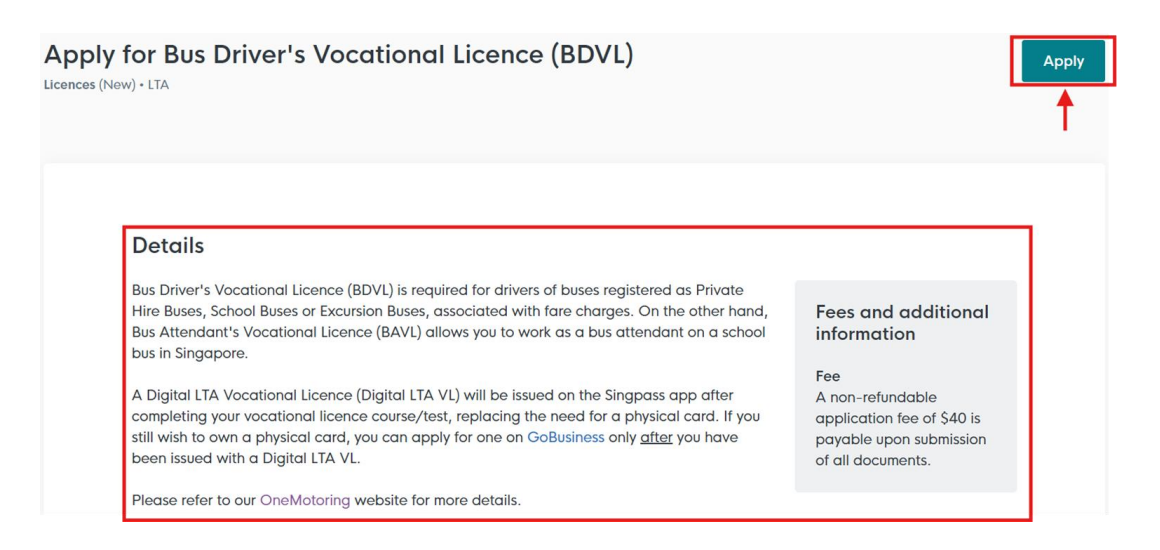

**Step 5:** You should see the correct type of VL (BDVL) you are applying for at the top of this page. Please ensure you are applying for the correct VL.

| You are applying for Bus Driver's Vocational Licence (BDVL) (LTA)                                                                                         |
|----------------------------------------------------------------------------------------------------|
| All fields are mandatory unless stated as optional. Please note that processing time may be delayed if incomplete or inaccurate information is submitted. |
| (C) Estimated 20 min to complete                                                                                                    |

**Step 6:** Under "General Information" > "Profile", select I am applying "as an applicant" if you are applying for your own VL or "on behalf of applicant" if you are applying on behalf of someone else (eg. company applying on behalf of driver.)

For Self-Application, continue with step 6a.

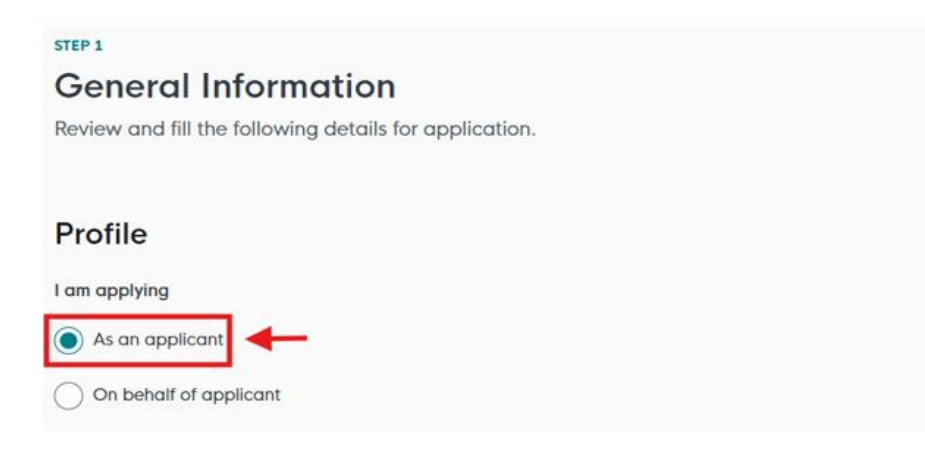

For **Application on behalf**, continue with **step 6b**.

| STEP 1                                                 |  |
|--------------------------------------------------------|--|
| General Information                                    |  |
| Review and fill the following details for application. |  |
|                                                        |  |
| Profile                                                |  |
| I am applying                                          |  |
| As an applicant                                        |  |
| On behalf of applicant                                 |  |
|                                                        |  |

**Step 6a**: **<For Self-Application>** Under "Applicant Detail", verify the auto-populated details. Complete the remaining fields – "Salutation", "Email" and "Contact Number". To proceed, click "Application Details", then proceed to **step 7**.

| Applicant Detail      |        |
|-----------------------|--------|
| Salutation            |        |
| Select                | $\sim$ |
|                       |        |
| Name                  |        |
| Default User          |        |
|                       |        |
| ІД Туре               |        |
| NRIC                  | $\sim$ |
|                       |        |
| ID No.                |        |
|                       |        |
|                       |        |
| Email                 |        |
| defaultuser@gmail.com |        |

| Contact Number<br>+65 		 9123 4567 |                 |               |            |                                  |
|------------------------------------|-----------------|---------------|------------|----------------------------------|
|                                    |                 |               |            |                                  |
| Address                            |                 |               |            |                                  |
|                                    |                 |               |            |                                  |
| Block/House No.                    | Street Name     |               |            |                                  |
| • ~                                |                 |               |            | $\sim$                           |
| Floor/Level 🕑 (Optional)           | Unit (Optional) | Building Name |            |                                  |
|                                    |                 |               |            | ~                                |
|                                    |                 |               |            |                                  |
|                                    |                 |               |            |                                  |
|                                    |                 |               | Save Draft | Application Details $ ightarrow$ |
|                                    |                 |               |            |                                  |

**Step 6b**: **<For Application on behalf>** Under "Applicant Detail", fill up <u>all the details of the applicant</u> <u>whose VL will be issued to</u>. Under "Filer Detail", fill up the <u>details of the person applying on behalf</u>. To proceed, click "Application Details", then proceed to **step 7**.

| Applicant Detail       |                      |               |
|------------------------|----------------------|---------------|
| Salutation             |                      |               |
| Select                 |                      |               |
| Name                   |                      |               |
|                        |                      |               |
| ID Туре                |                      |               |
| Select                 |                      |               |
| Email                  |                      |               |
|                        |                      |               |
|                        |                      |               |
| Contact Number         |                      |               |
| +65 V E.g. 8123 4567   |                      |               |
| Address                |                      |               |
| Postal Code            |                      |               |
|                        | (2) Retrieve Address |               |
| Block /House No        | Street Name          |               |
| ✓                      | Sites Hand           |               |
|                        |                      |               |
| Floor/Level (Optional) | Unit (Optional)      | Building Name |
| Eg: 01, B1, 01M        | Eg: #05-01, use 01   |               |

| Filer Detail          |
|-----------------------|
| Salutation            |
| Select V              |
|                       |
| Name                  |
| Derduit User          |
| ID Туре               |
| NRIC                  |
|                       |
| ID No.                |
|                       |
| Emoil                 |
| defaultusereamail.com |
| •                     |
| Contact Number        |
| +65 🗸 9123 4567       |
|                       |
|                       |
| Save Dra              |
|                       |

#### Step 7: Read the General Guidelines for VL Applicants.

## General Guidelines for Vocational Licence (VL) Applicants

- 1. The application fee of \$40 is non-refundable.
- 2. Please do not apply for a vocational licence if:
  - Applicant has a suspended or disqualified driving licence
  - Applicant is an existing vocational licence holder but whose VL is currently suspended or revoked
  - Applicant currently has an on-going investigation case

In general, those who have committed serious offences (including rape, murder or kidnapping) will be barred for life. For less serious offences (including housebreaking and cheating), applications will be barred from consideration for a VL for a certain period after the date of conviction.

3. Applicants are required to pass a medical examination and attend the respective training courses.

4. The application approval is at the sole discretion of LTA.

For more information, please visit https://onemotoring.lta.gov.sg

Please refer to the Application Guidelines and Requirements before completing the form.

## Step 8:

Step 8a: Under "Additional Applicant Particulars", select your citizenship accordingly.

## Additional Applicant Particulars

Citizenship Singaporean

⊗ ∨

**Step 8b:** Complete all the remaining fields under "Additional Applicant Particulars". Note:

- For DOB and Driving Licence Issue date, you may enter the dates manually in the following format "DD/MM/YYYY".
- Applicants are required to hold a valid Class 3/3A Singapore Driving Licence for **at least a continuous period of one year** at the point of application

| Date of Birth                                                                                   |        |
|-------------------------------------------------------------------------------------------------|--------|
| DD/MM/YYYY                                                                                      | ÷      |
|                                                                                                 |        |
| Marital Status                                                                                  |        |
|                                                                                                 |        |
| Married                                                                                         |        |
| Sex                                                                                             |        |
| ◯ Male                                                                                          |        |
| C Female                                                                                        |        |
| Race                                                                                            |        |
| Select                                                                                          | $\sim$ |
| Education Loug                                                                                  |        |
| Select                                                                                          | ~      |
|                                                                                                 |        |
| Driving Licence Issue Date Note: Driving Licence Issued date is at the back of Driving Licence. |        |
| DD/MM/YYYY                                                                                      | ë      |
|                                                                                                 |        |
| Current Occupation                                                                              |        |
|                                                                                                 |        |
|                                                                                                 | 0/45   |

- For **Malaysians/Other Work Pass Holders**, please fill up the following additional fields – "Company Name" and "Employment Start Date".

| Company Name          |       |
|-----------------------|-------|
|                       |       |
|                       | 0/100 |
| Employment Start Date |       |
| DD/MM/YYYY            | 白     |

Step 8c: Complete your declaration.

| Declaration                                                  |
|--------------------------------------------------------------|
| Have you ever been convicted in a court of law in Singapore? |
| ○ Yes                                                        |
| ◯ No                                                         |
| Has your driving licence ever been disqualified / suspended? |
| ○ No                                                         |

**Step 8d:** Under "Identification Document", click on the "cloud" button to upload your identification documents (eg. copy of colored NRIC – front and back, copy of driving licence etc.)

| Identification Document                                                                                                    |          |
|----------------------------------------------------------------------------------------------------|----------|
| Click "Add" after uploading a file.                                                                                                    | Ļ        |
| Identification Document<br>Only 1 file at 5 MB or less.<br>File name must have no more than 130 characters and no spaces. Only letters (a-z), numbers (0-9), underscores (_), and hyphens (-) are allowed.<br>Drop a file here or click to upload | <u>A</u> |

**Step 8e:** A document link should appear below with a green check message.

| Identification Document                                                                                                    |    |
|----------------------------------------------------------------------------------------------------|----|
| Click "Add" after uploading a file.                                                                                                    |    |
| Identification Document         Only 1 file at 5 MB or less.         File name must have no more than 130 characters and no spaces. Only letters (a-z), numbers (0-9), underscores (_), and hyphens (-) are allowed.         blank.jpg (S5.5 KB)         V Uploaded | II |

Step 8f: To complete the upload of document, click on "Add" below.

| Identification Document                                                                                                    |          |
|----------------------------------------------------------------------------------------------------|----------|
| Click "Add" after uploading a file.                                                                                                    |          |
| Identification Document         Only 1 file at 5 MB or less.         File name must have no more than 1:30 characters and no spaces. Only letters (a-z), numbers (0-9), underscores (), and hyphens (-) are allowed.         blank.jpg       (55.5 KB)         Vlploaded | <u> </u> |
| + Add                                                                                                    |          |

Step 8g: You should see the document successfully uploaded below.

| Identification Document                                                                    |                                                        | $\sim$ |
|--------------------------------------------------------------------------------------------|--------------------------------------------------------|--------|
| Only 1 file at 5 MB or less.                                                               | () () underseerer ( ) and humbers ( ) are allowed      | (4)    |
| File name must have no more than 1.30 characters and no spaces. Only letters (d-z), humber | s (u-y), underscores (_), and hypnens (-) are allowed. |        |
| Drop a file here or click to upload                                                        |                                                        |        |
|                                                                                            |                                                        |        |
|                                                                                            |                                                        |        |
|                                                                                            |                                                        |        |
| (†) Add                                                                                    |                                                        |        |
| + Add                                                                                      |                                                        |        |
| Add                                                                                        | Ac                                                     | tion   |
| Add dentification Document                                                                 | Ac                                                     | tion   |
| Add                                                                                        | Ac                                                     | tion   |

**Step 8h:** Repeat **steps 8d to 8g** for upload of other documents such as passport size photo, letter and other supporting documents (where required).

Note:

- For **Malaysian applicants**, you are required to upload additional document (ie. Valid Work Pass) under "Work Pass".

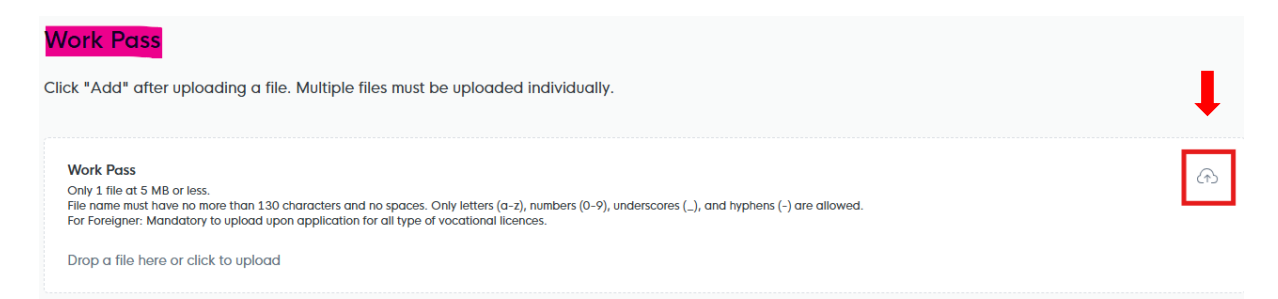

- For **other Work Permit Holder applicants**, you are required to upload additional documents such as valid Work Pass under "Work Pass" and Employment Letter under "Employment letter for Foreigners".

| Work Pass                                                                                                    |     |
|----------------------------------------------------------------------------------------------------|-----|
| Click "Add" after uploading a file. Multiple files must be uploaded individually.                                                                                                    | Ļ   |
| Work Pass<br>Only 1 file at 5 MB or less.<br>File name must have no more than 130 characters and no spaces. Only letters (a-z), numbers (0-9), underscores (_), and hyphens (-) are allowed.<br>For Foreigner: Mandatory to upload upon application for all type of vocational licences.<br>Drop a file here or click to upload | A   |
| Employment letter for Foreigners                                                                                                    |     |
| Click "Add" after uploading a file. Multiple files must be uploaded individually.                                                                                                    | Ļ   |
| Employment letter for Foreigners<br>Only 1 file at 5 MB or less.<br>File name must have no more than 130 characters and no spaces. Only letters (a-z), numbers (0-9), underscores (_), and hyphens (-) are allowed.<br>Mandatory to upload for Foreigners applying BDVL.                                                        | (A) |
| Drop a file here or click to upload                                                                                                    |     |

## Step 9: Indicate remarks (if any).

| Remarks            |       |
|--------------------|-------|
| Remarks (Optional) |       |
|                    |       |
|                    |       |
|                    | 0/100 |
|                    |       |

**Step 10:** Under "Acknowledgement", read the declaration message, then check on "Yes" and click "Review Form" to proceed.

| Acknowledgement                                                                                                    |                            |
|----------------------------------------------------------------------------------------------------|----------------------------|
| I declare that I have fully met the requirements of the vocational licence for which I am applying. The information given here is true to the best of my knowledge and I have not willfully suppressed any material fact. I understand that any false declaration may render my application invalid, or if already granted a licence, may result in licence revocation. |                            |
| I hereby acknowledge the above mentioned                                                                                                    |                            |
| Ves Ves                                                                                                    | Ļ                          |
| ← General Information Save Draft                                                                                                    | Review Form $  ightarrow $ |
|                                                                                                    |                            |

Step 11: Review your details provided. Once done, click on "Declaration".

Remarks

#### Acknowledgement

Step 12: Read through the declaration. Check on the declaration box and click on "Make payment".

| eneral Declaration                                                                                                    |                                                                                                    |
|----------------------------------------------------------------------------------------------------|----------------------------------------------------------------------------------------------------|
| declare that all the information given in this application form is true and correct.                                                                                                    |                                                                                                    |
| am aware that legal action may be taken against me if I had knowingly provided false information.                                                                                                    |                                                                                                    |
| agree that in any legal proceedings, I shall not dispute the authenticity or accuracy of any statements, confirmations, records                                                                                                    | , acknowledgements, information recorded in or produced in this application.                             |
| uxi Driver's Vocational Licence (TDVL) (LTA)                                                                                                    |                                                                                                    |
| declare that I have fully met the requirements of the vocational licence for which I am applying. The information given here is<br>sterial fact. I understand that any false declaration may render my application invalid, or if already granted a licence, may re- | true to the best of my knowledge and I have not willfully suppressed any<br>esult in licence revocation. |
| hereby declare that all of the above is true.                                                                                                    |                                                                                                    |
|                                                                                                    | ↓                                                                                                    |

**Step 13:** Proceed with the on-screen instruction to make payment using a credit card/debit card.

| Payme        | nt                                                        |                |         |
|--------------|-----------------------------------------------------------|----------------|---------|
| Please revie | ew your fees and make payment.                            |                |         |
|              | DESCRIPTION                                               | GST            | AMOUNT  |
|              | Bus Driver's Vocational Licence (BDVL)<br>Application Fee | -A             | \$40.00 |
|              |                                                           | Subtotal       | \$40.00 |
|              |                                                           | Amount Payable | \$40.00 |

# Payment method

Please choose a payment method.

We Accept

MM / YY CVC

Add Card Details

Card number
MM / YY CVC

What is a CVC?

Make Payment →

<<End>>